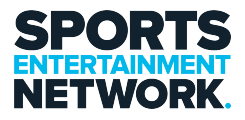

Knowledgebase > Login Issues > How To - Fix Windows Error 7ita9

How To – Fix Windows Error 7ita9 Jack Yumulu - 2025-03-03 - Comments (0) - Login Issues

### **How To - Fix Windows Error 7ita9**

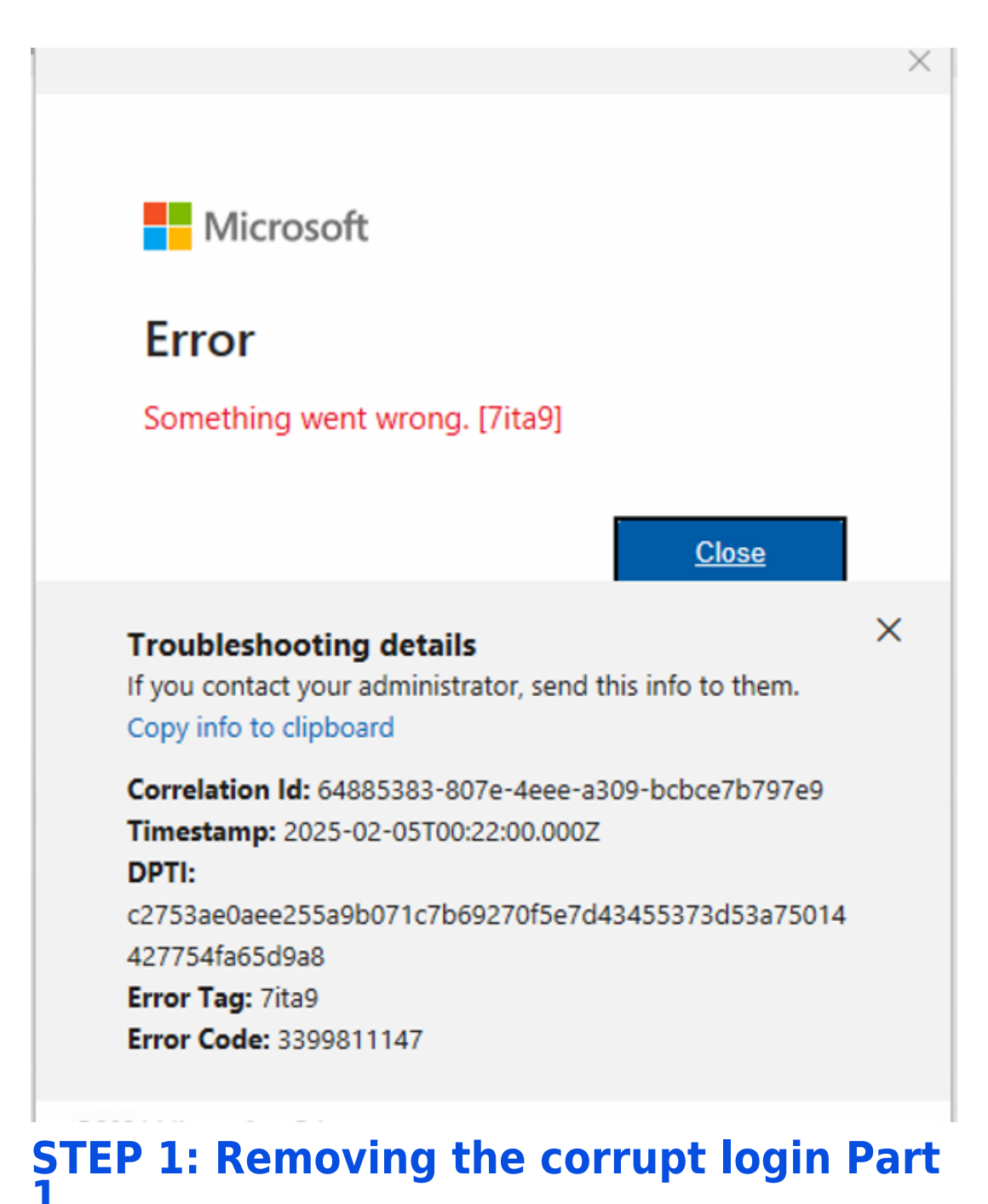

### Type in school or work or Access work or school in the search bar and

### click "Access work or School.

(To search click on the windows icon or the search bar)

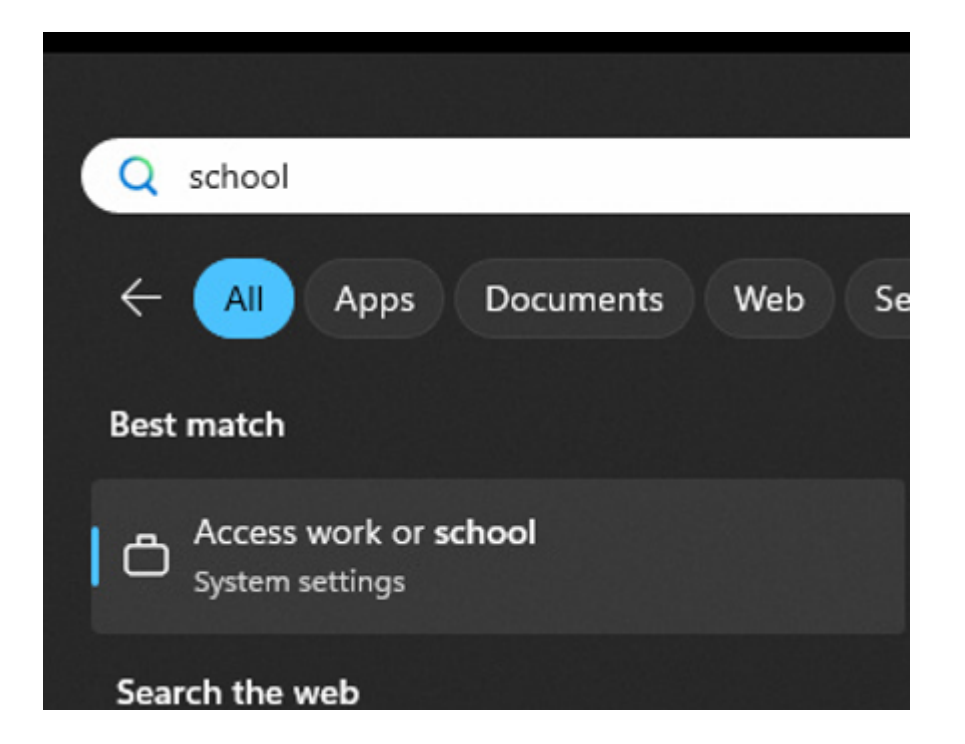

# **STEP 2: Removing the corrupt login Part**

Click your email address and click disconnect.

| Accounts > Access work or school                                                                                                    |            |
|----------------------------------------------------------------------------------------------------|------------|
| Get access to resources like email, apps, and the network. Your work or school might control some things on this device when connects<br>Sign in as an administrator to change device management settings. | ed.        |
| Add a work or school account                                                                                                    | Connect    |
| ben.lyon@sen.com.au<br>Work or school account                                                                                                    | ^          |
| Disconnect this account                                                                                                    | Disconnect |
| Related links Manage your account                                                                                                    |            |
| Connected to PACIFICSTAR AD domain                                                                                                    | ~          |

## **STEP 3: Signing out of Office 365** Open word or Outlook and then click Account / Office account, then click

sign out.

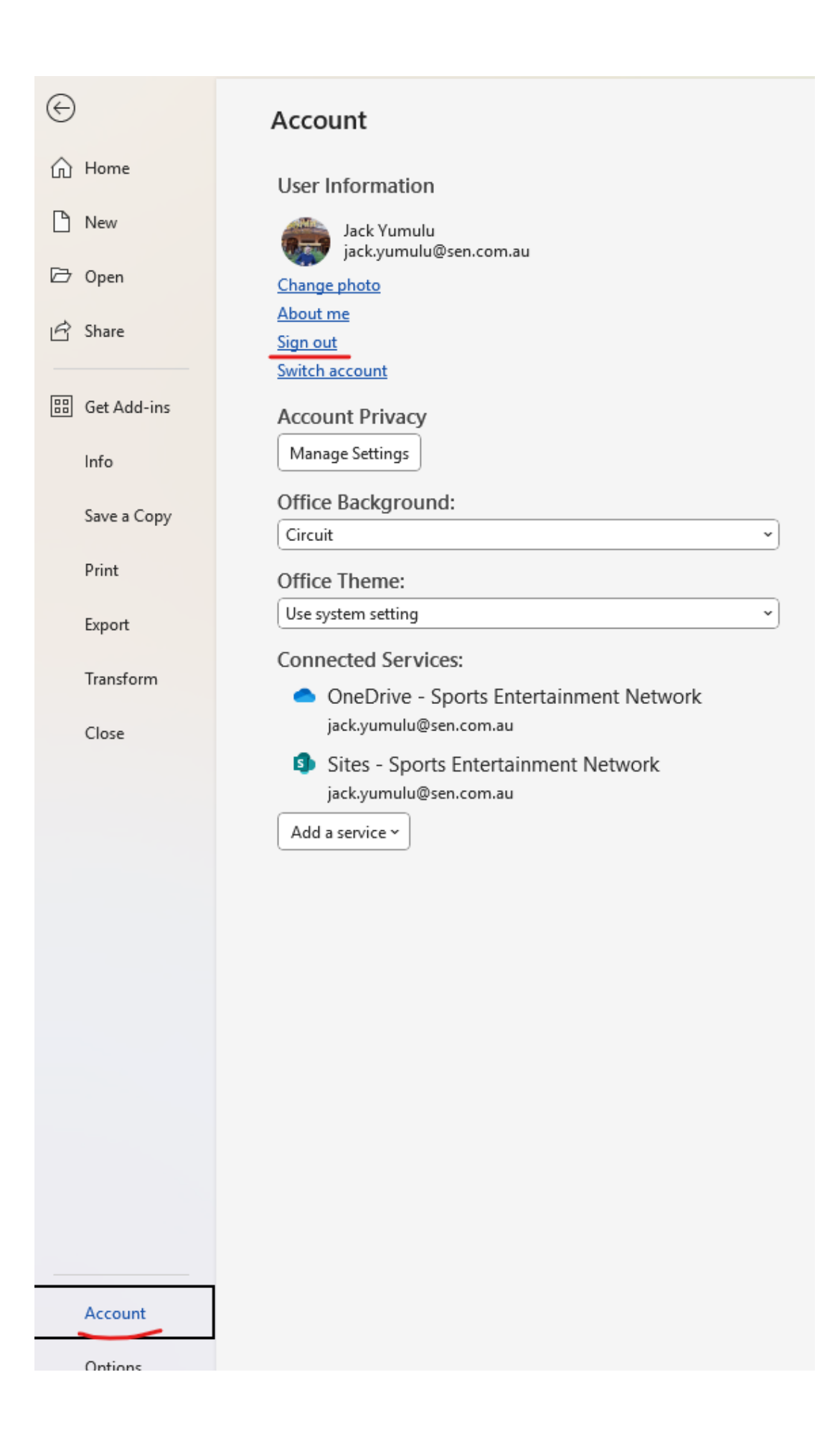

## **STEP 4: Restart your machine** Restart and sign into the office apps again to get going.

If you require assistance please contact the I.T Team, either through the intranet (https://helpdesk.sen.com.au/new-ticket) or by emailing SEN Helpdesk (helpdesk@sen.com.au).

### Attachments

• How To - Fix Windows Error 7ita9.pdf (378.07 KB)